KIDC

Hong Kong International Diamond, Gem & Pearl Show 香港國際鑽石、寶石及珍珠展

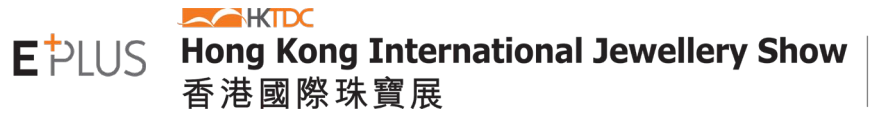

Canada

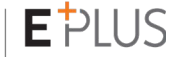

### HOW TO GET YOUR EXHIBITOR E-BADGE Step-by-step Instructions

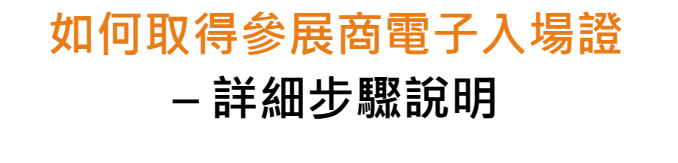

Video Instructions:

教學短片:

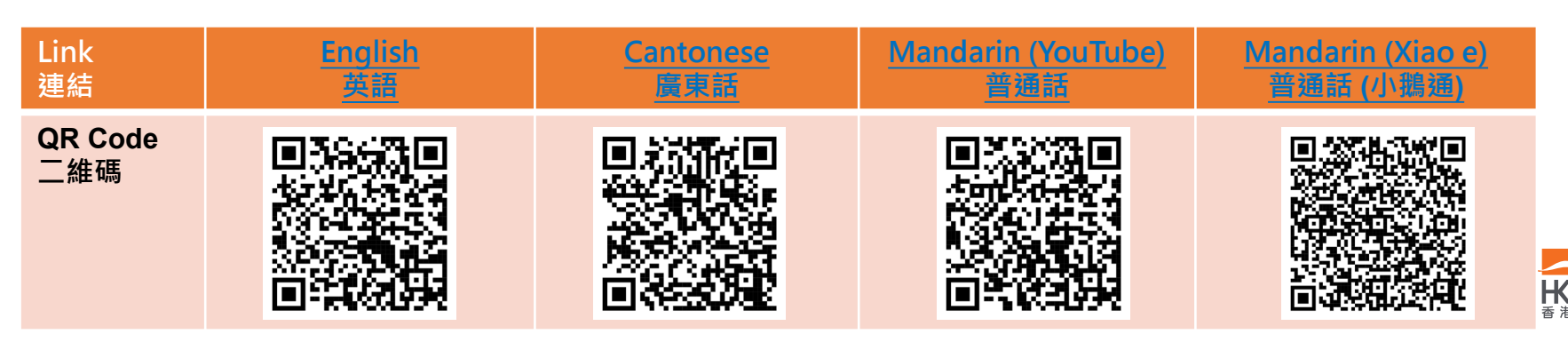

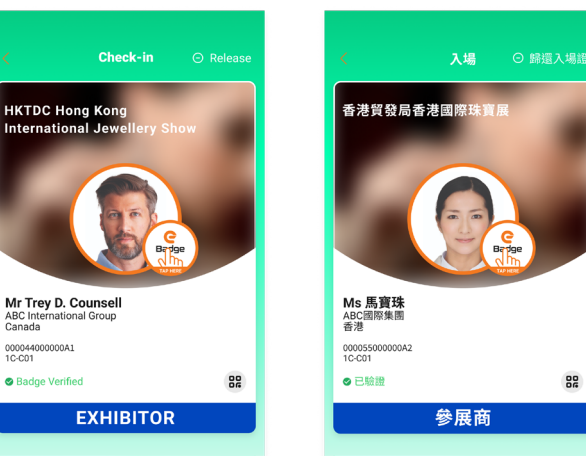

#### HOW TO GET YOUR EXHIBITOR E-BADGE - Flow

參展商-核心員工

(公司代表 / 參展商登入帳戶持有人)

#### 如何取得參展商電子入場證 – 簡化程序

\*\*Your Exhibitor Account is the one you used for booth application. \*\*參展商登入帳戶為 您於申請展位時使用 的帳戶

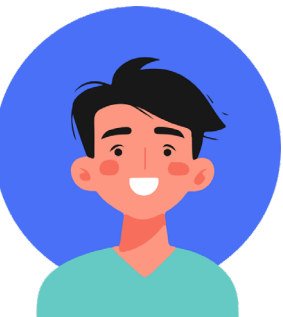

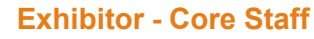

(Administrator /

Holder of the Exhibitor Account)

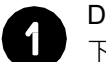

Download app 下載應用程式

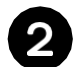

Login exhibitor account 登入參展商帳戶

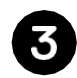

Manage exhibitor e-Badge 管理參展商入場證

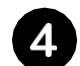

Send QR Code to Other Staff 發送二維碼予其他員工

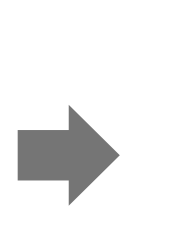

Exhibitor - Other Staff (Staff who do not have the Exhibitor Account) 参展商 – 其他員工 (沒有參展商登入帳戶之員工)

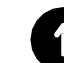

Download app 下載應用程式

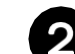

Scan redemption QR code 掃描領取入場證二維碼

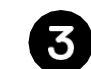

Redeem exhibitor e-Badge 取得參展商電子入場證

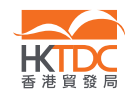

HOW TO GET YOUR EXHIBITOR E-BADGE – Download HKTDC Marketplace App 如何取得參展商電子入場證 – 下載 HKTDC Marketplace 程式

Available in below app stores: 可於以下應用商店下載:

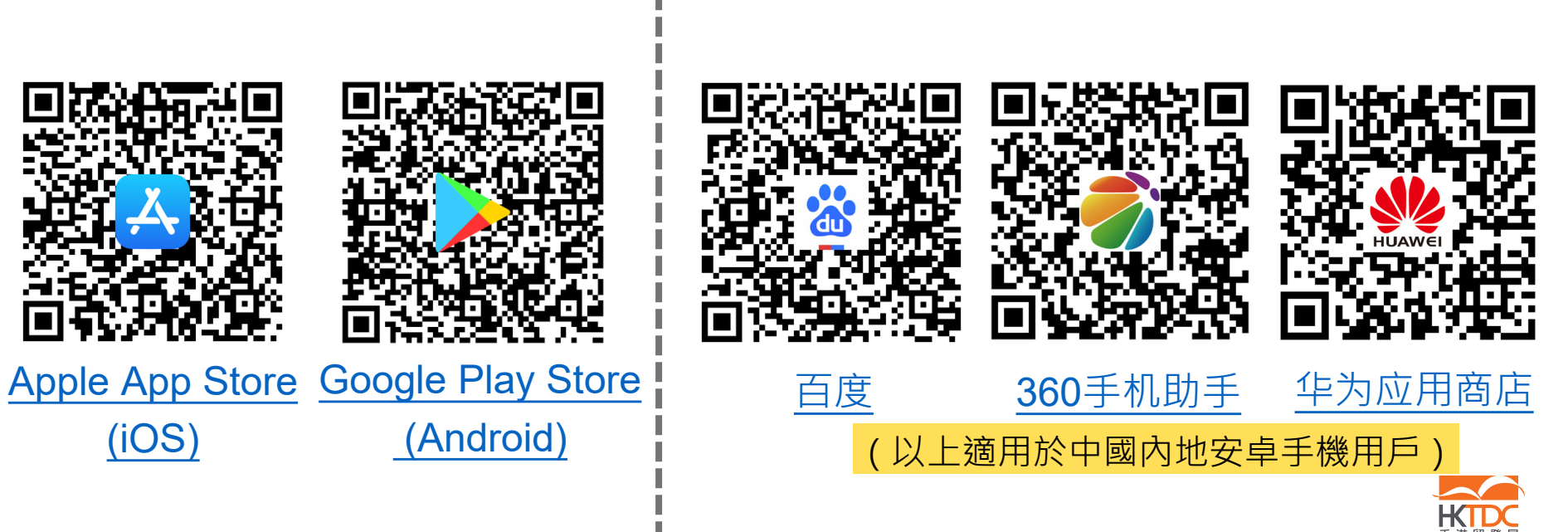

# **CORE STAFF / ADMINISTRATOR - Login and Redeem e-Badge** 核心員工 / 公司代表 – 登入並領取電子入場證

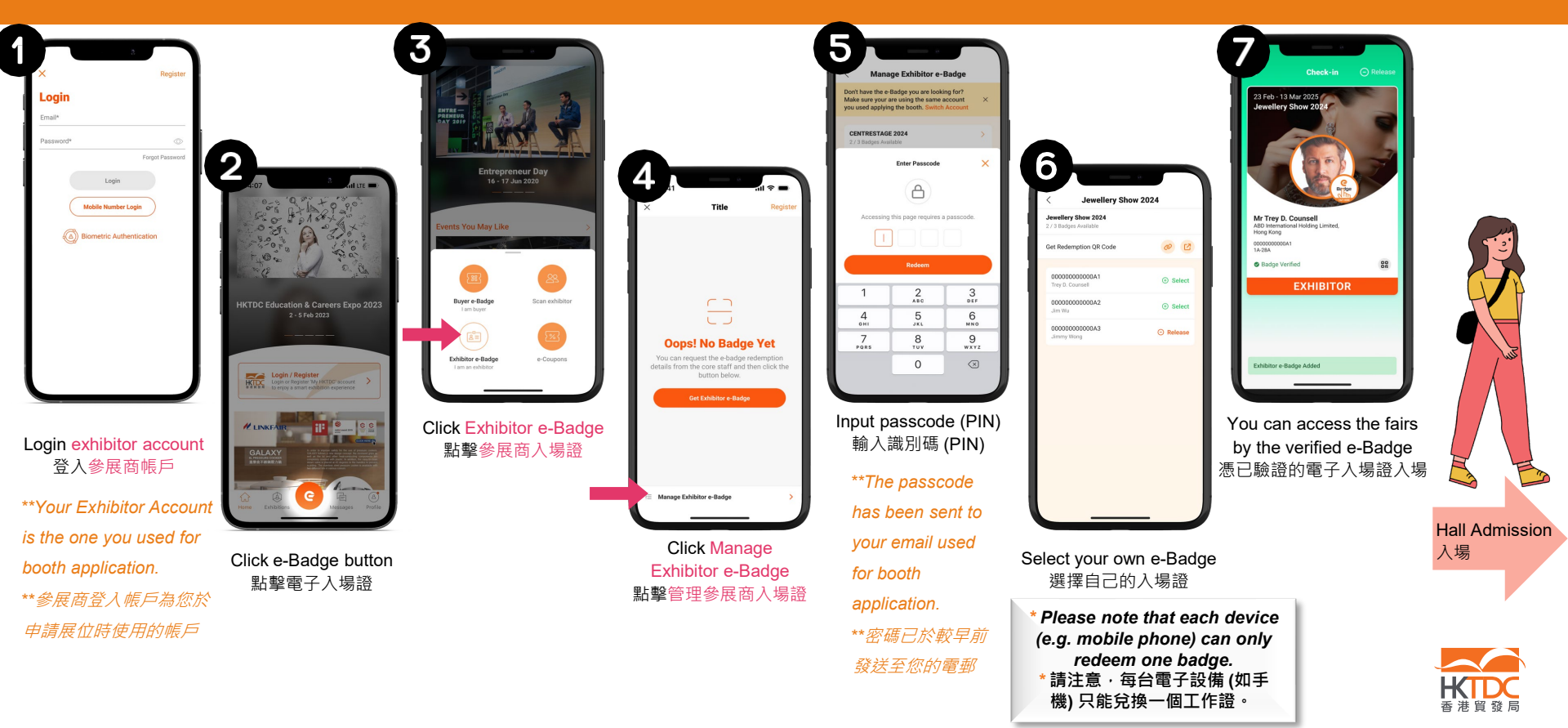

### **CORE STAFF / ADMINISTRATOR – Manage or Share Redemption QR Code to Other Staff** 核心員工 / 公司代表 – 管理或分享領取入場證的二維碼予其他員工

截圖此頁

Ç

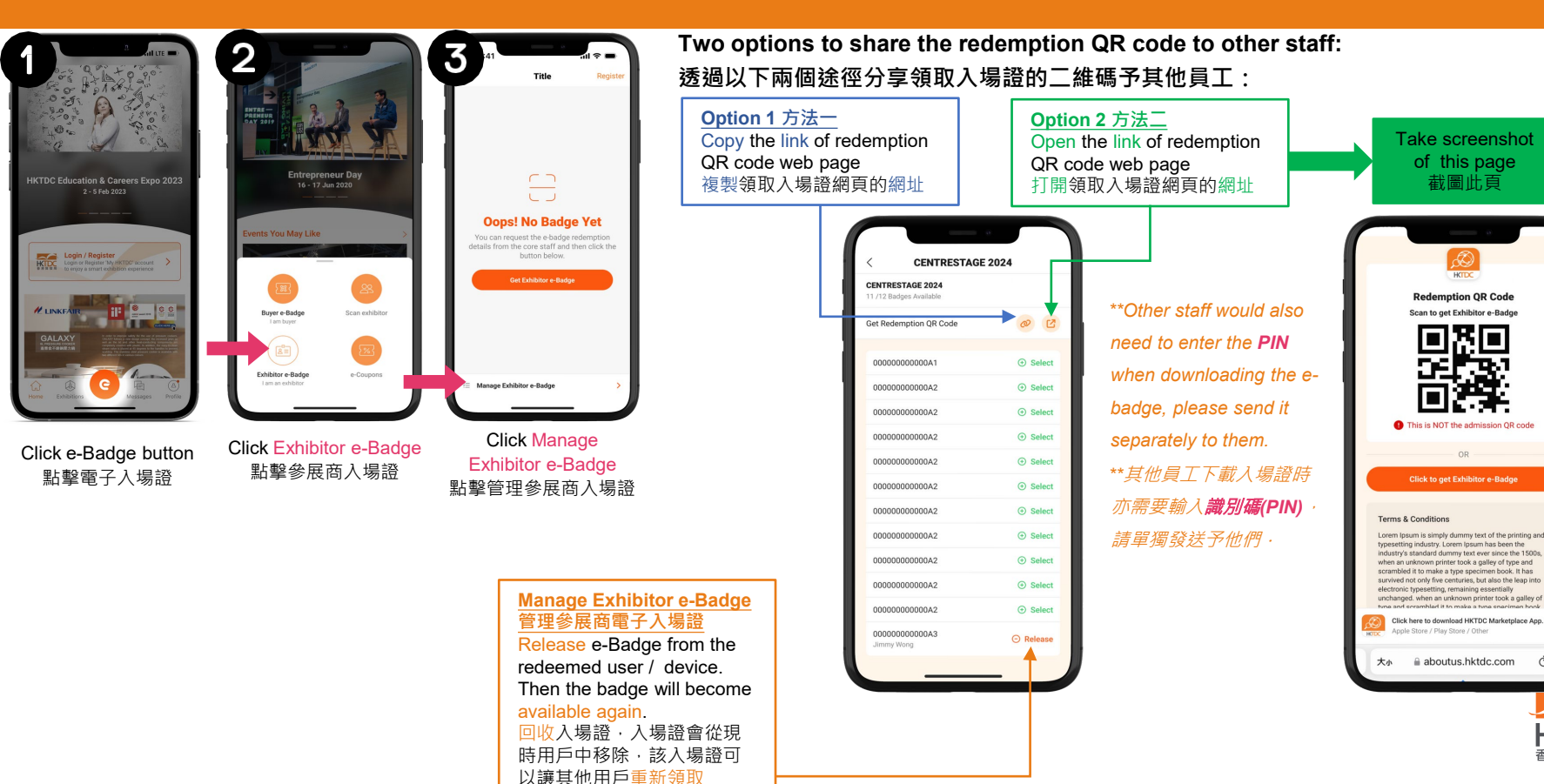

#### **OTHER STAFF - Login and Redeem e-Badge**

其他員工 – 登入並領取電子入場證

#### **Option 1: Open redemption web page link**

# 方法一:打開領取入場證網頁的網址

| Open the link of redemption |
|-----------------------------|
| QR code web page and click  |
| Get Exhibitor e-Badge       |
| 打開領取入場證網頁的網址                |
| 並點擊領取電子入場證                  |

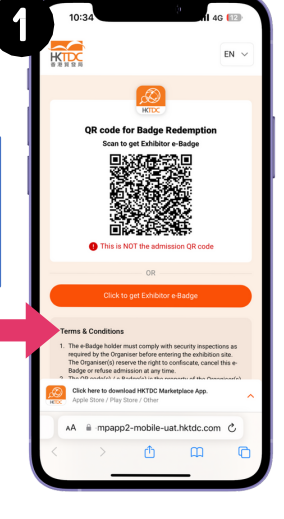

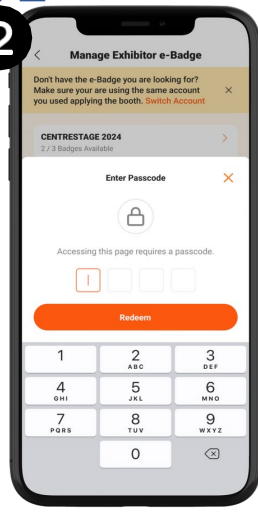

Input passcode (PIN) 輸入識別碼 (PIN) \*\*Please obtain the PIN from your company's administrator \*\*請向您的公司代表獲取識別碼(PIN)

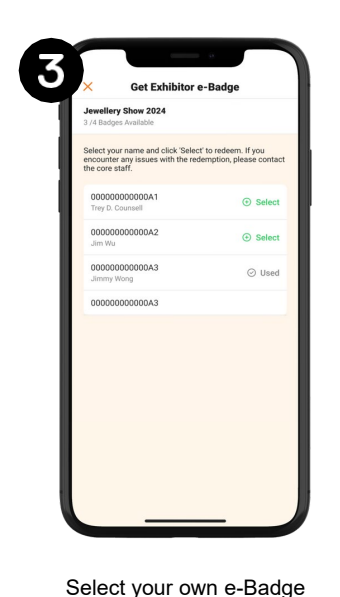

選擇自己的入場證

Please note that each device

(e.g. mobile phone) can only redeem one badge.

\*請注意·每台電子設備 (如手 機) 只能兌換一個工作證。

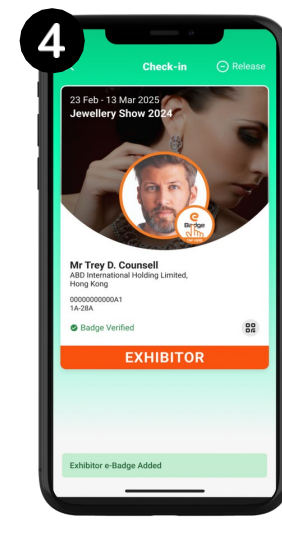

You can access the fairs by the verified e-Badge 憑已驗證的電子入場證入場

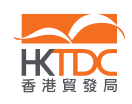

Hall Admission

入場

#### **OTHER STAFF - Login and Redeem e-Badge**

其他員工 – 登入並領取電子入場證

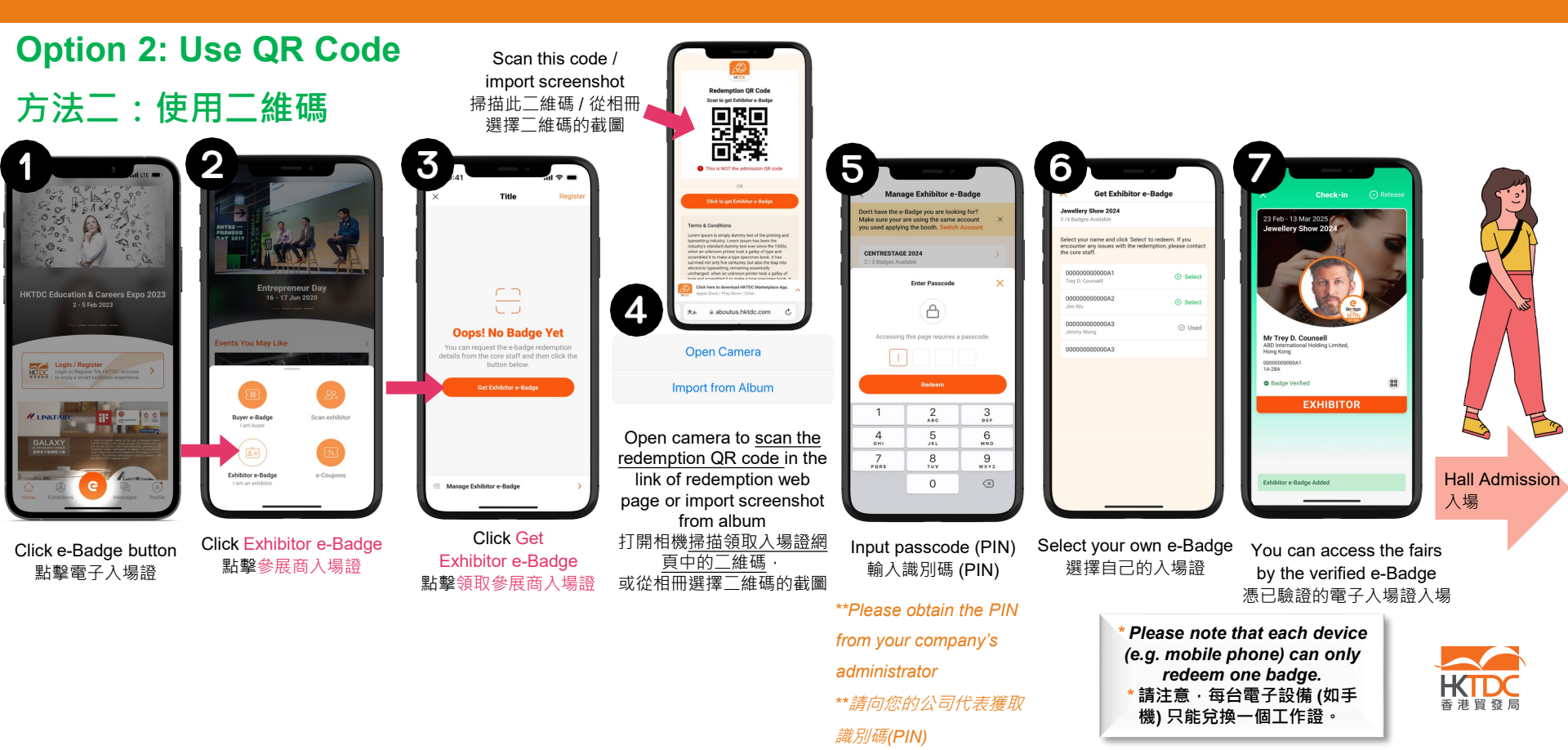